### CS 580 Client-Server Programming Spring Semester, 2010 Doc 2 Source Control & Testing Jan 26, 2010

Copyright ©, All rights reserved. 2010 SDSU & Roger Whitney, 5500 Campanile Drive, San Diego, CA 92182-7700 USA. OpenContent (<u>http://</u><u>www.opencontent.org/opl.shtml</u>) license defines the copyright on this document.

#### **Testing & Subversion References**

JUnit Web site: http://www.junit.org/

JUnit JavaDoc, http://kentbeck.github.com/junit/javadoc/latest/

Brian Marick's Testing Web Site: http://www.exampler.com/testing-com/

Testing for Programmers, Brian Marick, Available at: http://www.exampler.com/testing-com/writings.html

Main Mercurial Website, http://mercurial.selenic.com/

Mercurial: The Definitive Guide, Bryan O'Sullivan, http://hgbook.red-bean.com/

Source Control

Test your Processes

### Why Use Source Control?

### **Common Free Source Control Systems**

CVS

Subversion

Concurrent Versions System

Command line interface in Unix

Various interfaces in Window

Git

Created by Linus Torvald Distributed Version control Claims to be a better CVS

Many commands are same as CVS

Mercurial

Python based Distributed version control

## Mercurial

http://mercurial.selenic.com/

Runs on: Mac OS X Unix Linux Windows

Command line interface GUI interface for windows Eclipse plugins

Can use locally with no server

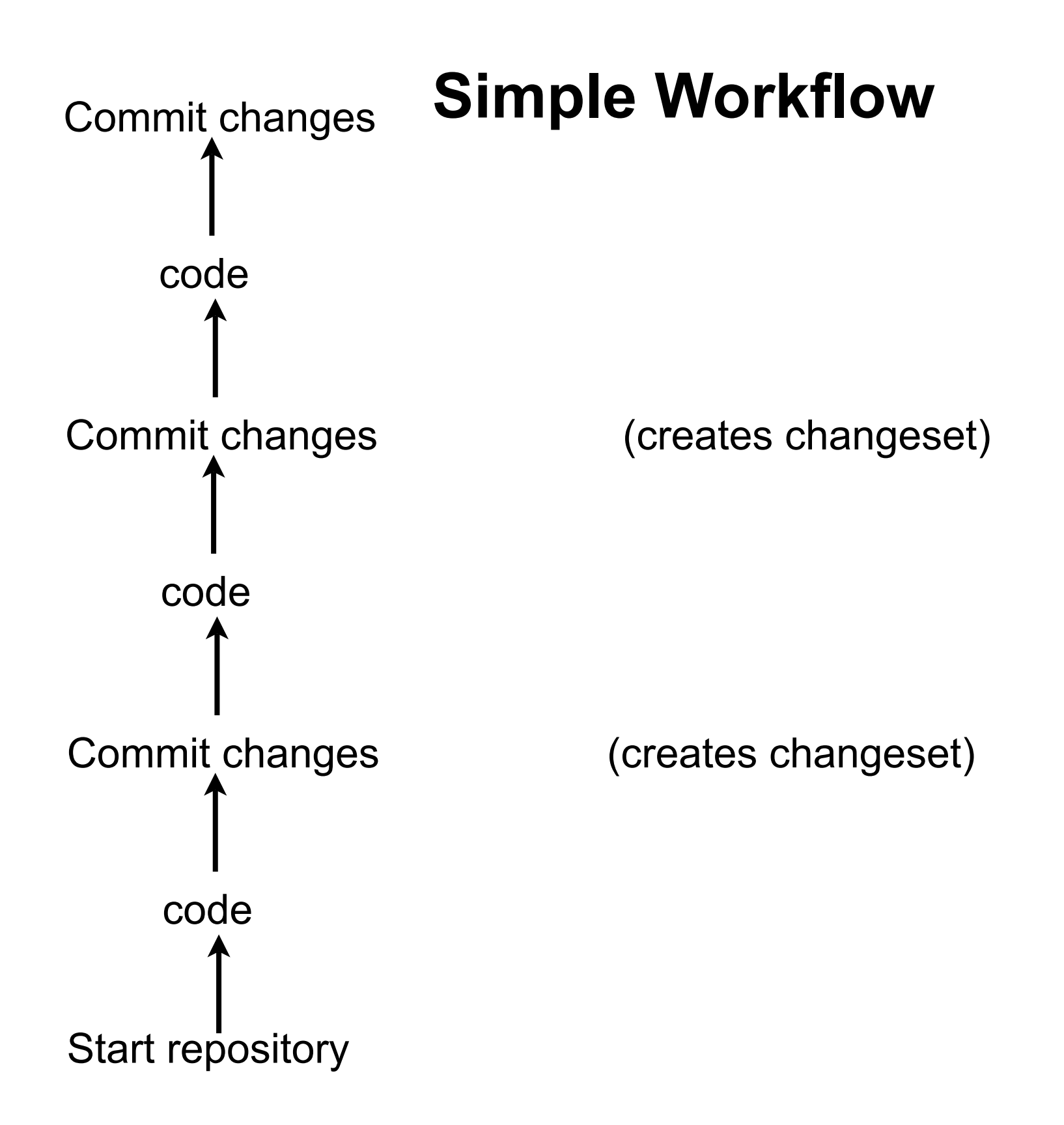

# Changesets

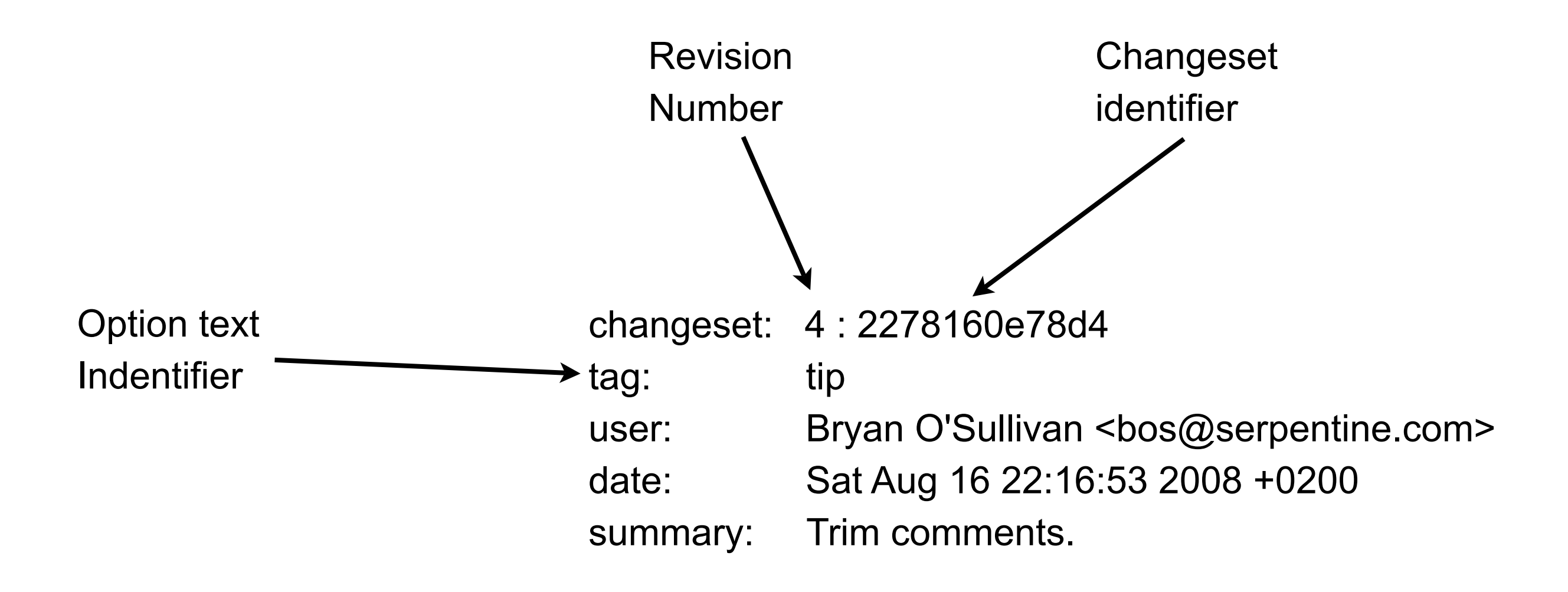

### **Branch in one Repository**

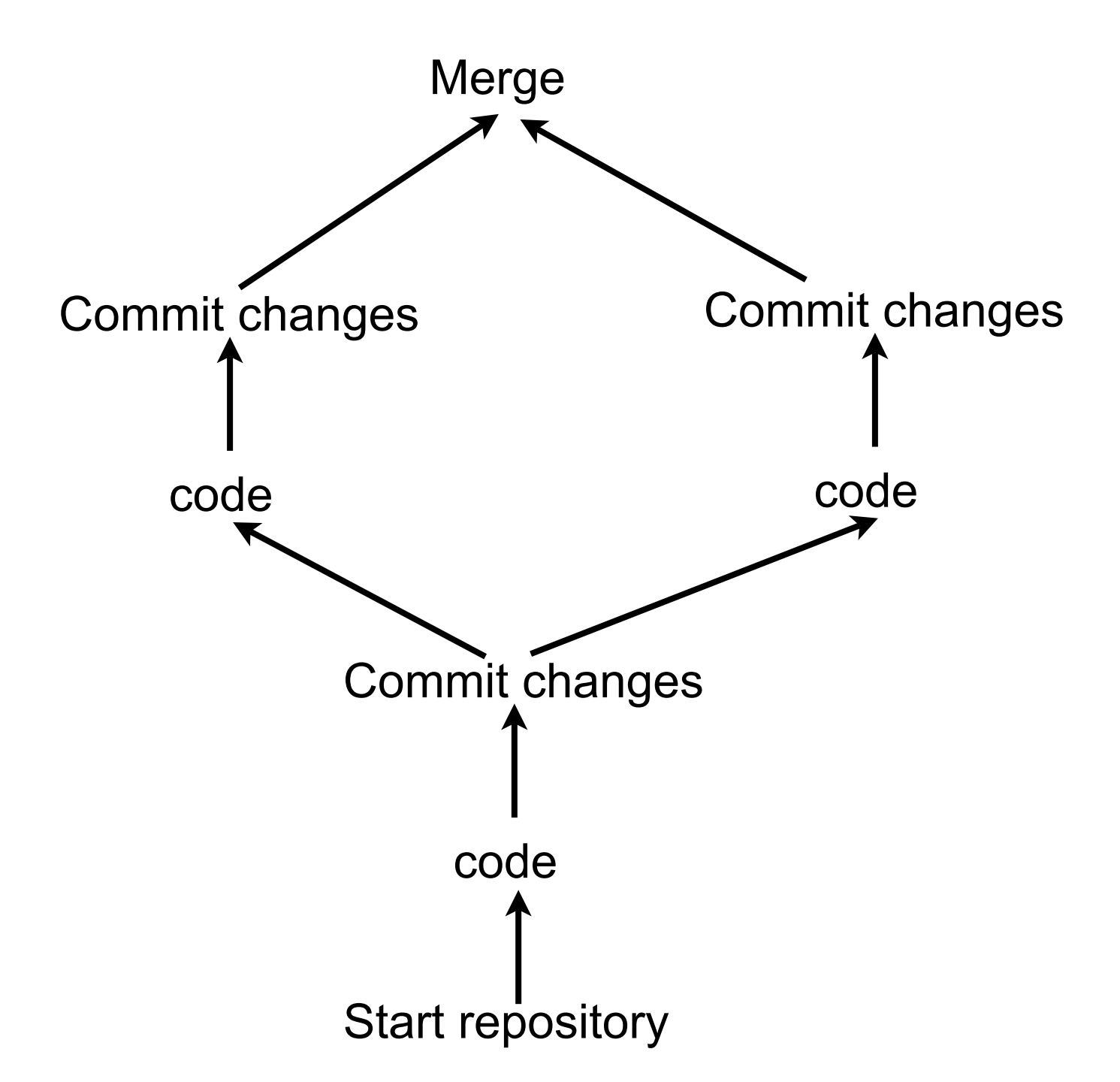

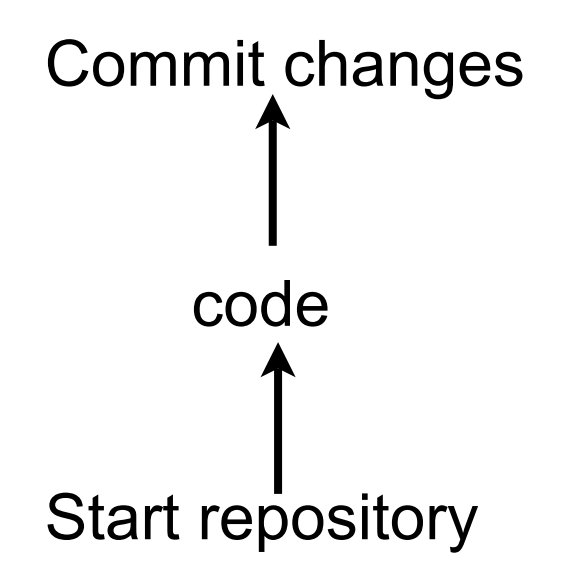

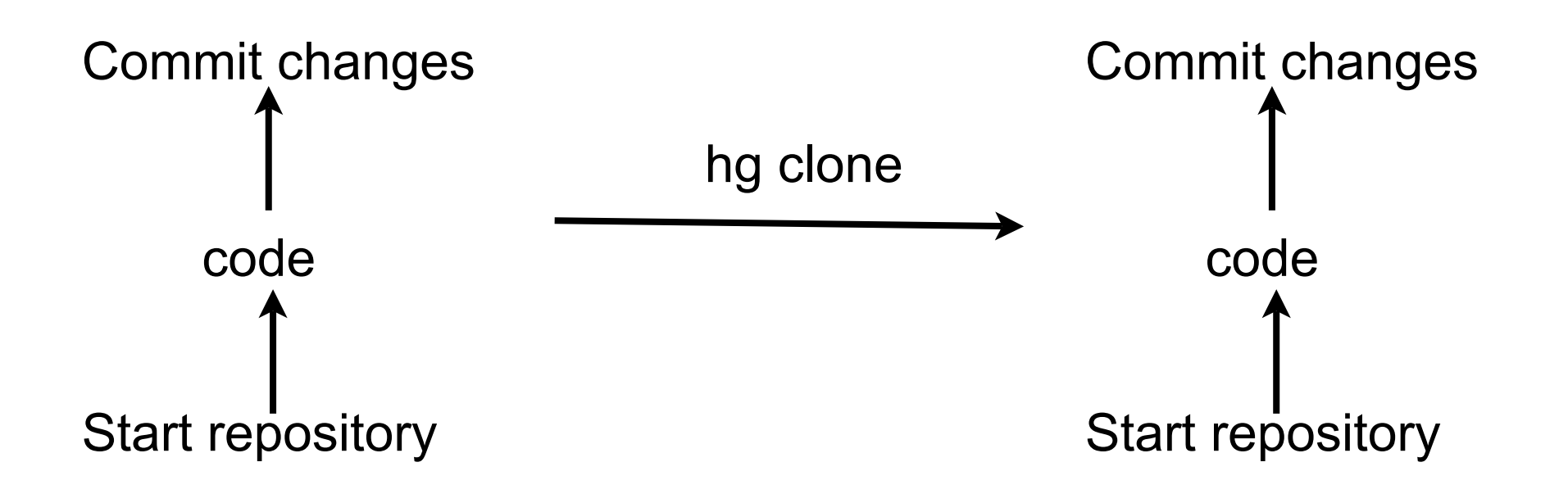

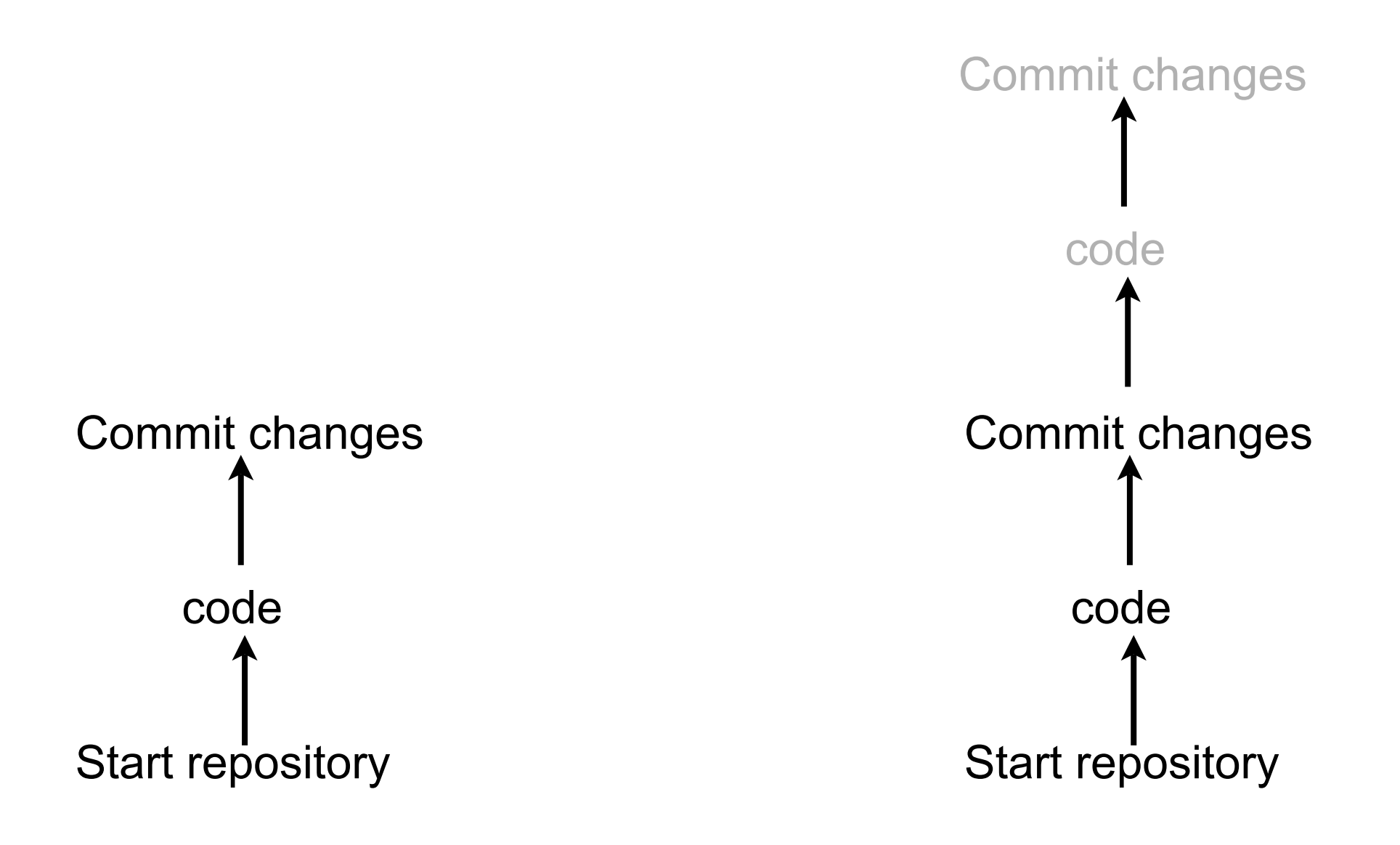

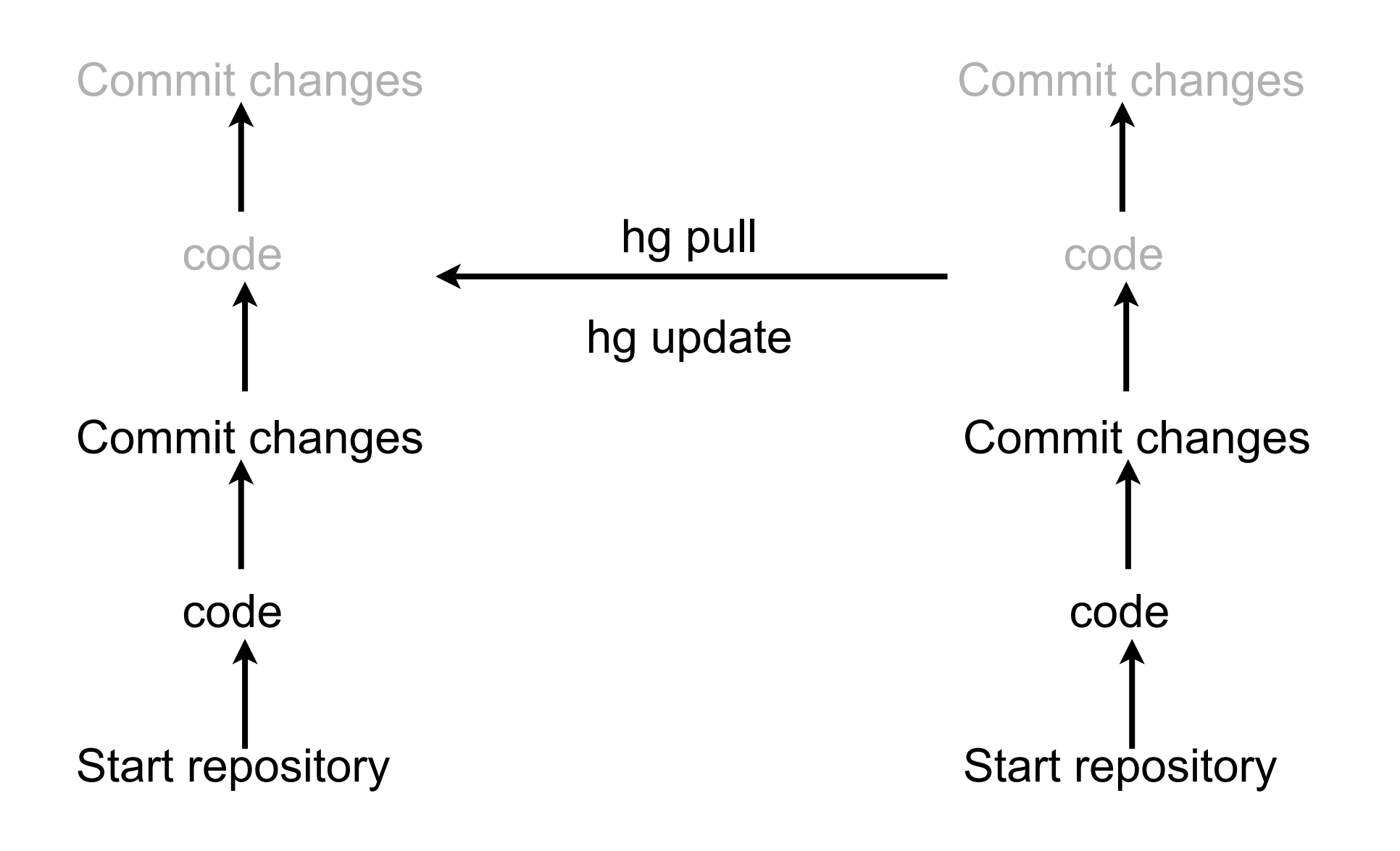

### **Basic Source Control Operations**

Starting a new project Adding code to a project Modifying existing code Retrieving past versions of code Handling conflicts in code Creating code branches Merging code branches Cloning repositories Pulling repositories Pushing repositories **Mercurial Commands** 

# **Creating a Repository**

hg init myproject

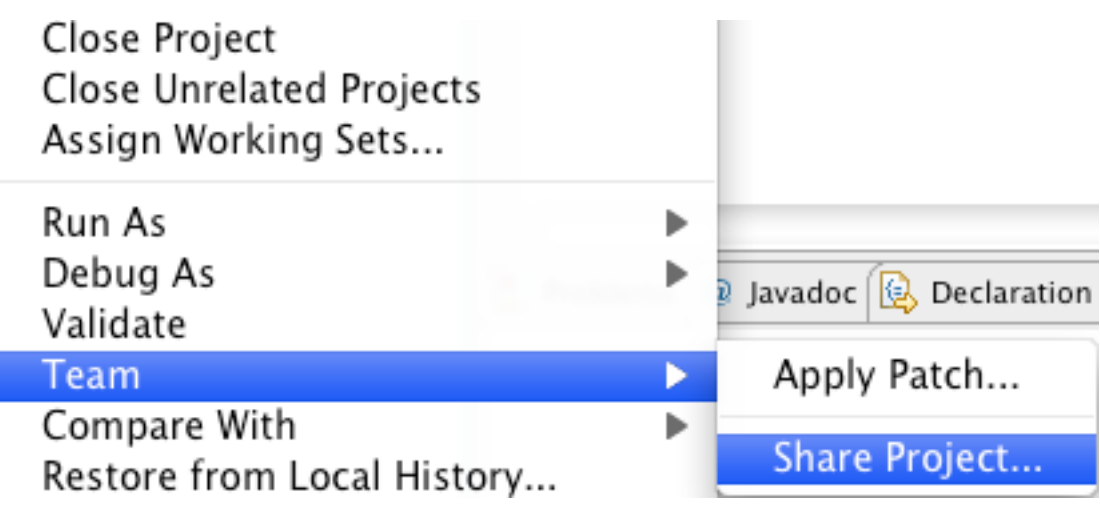

| 00                                 | ) Share Project                                                              |        |
|------------------------------------|------------------------------------------------------------------------------|--------|
| Share Pro<br>Select th<br>project. | <b>bject</b><br>e repository plug-in that will be used to share the selected |        |
| Select a r                         | epository type:                                                              |        |
| 달 CVS<br>같 Git                     | ırial                                                                        |        |
| ?                                  | < Back Next > Cancel                                                         | Finish |

| Share Project                                                         |  |
|-----------------------------------------------------------------------|--|
| Mercurial Setup Wizard                                                |  |
| Put this project under Mercurial version control                      |  |
| Select Directory //Users/whitney/Documents/workspace/Sample Change Di |  |
| Use Project Root                                                      |  |
|                                                                       |  |
|                                                                       |  |
|                                                                       |  |
| ? < Back Next > Cancel Finish                                         |  |

## **Repository & Working Directory**

Repository In .hg directory

Contains

history of changes list of files part of project Working Directory Contains Project files Project directories .hg

# **Adding Files to Repository**

Must tell Repository which files to maintain

hg add Adds all files in the current directory

hg add filename Adds the named file

Just adds files to list of files to maintain Does not add contents of files to repository

## **Committing files to Repository**

hg commit

# Adding/Committing in Eclipse

| New                                                                                  | •                                        | private int <u>foo;</u> |                                                                                                    |           |
|--------------------------------------------------------------------------------------|------------------------------------------|-------------------------|----------------------------------------------------------------------------------------------------|-----------|
| Go Into                                                                              |                                          |                         | Commit changes to local Mercurial repository                                                        |           |
| J Open in New Window<br>Open Type Hierarchy                                          | F4                                       |                         | Enter a commit message and select the files to commit.                                              |           |
| Show In \C#W                                                                         | •                                        |                         | Sample Commit                                                                                       |           |
| <ul> <li>Copy</li> <li>Copy Qualified Name</li> <li>Paste</li> <li>Delete</li> </ul> | жс<br>жv<br>⊠                            |                         |                                                                                                    |           |
|                                                                                      |                                          |                         | Select old commit message                                                                           | •         |
| Source Trom Context へん Build Path Source へぽら                                         | ▶<br> <br> <br> <br> <br> <br> <br> <br> | -S Commit<br>-S Push    | User to record as committer: whitney Select Files:                                                  |           |
| Refactor へ発T                                                                         | •                                        | 📲 Pull                  | ✓ 🕅 .classpath                                                                                      | Untracked |
| > Invested                                                                           |                                          | 📲 Update                | ✓ I .project                                                                                        | Untracked |
| import                                                                               |                                          | 📣 Switch To             | <ul> <li>settings/org.eclipse.jdt.core.prets</li> <li>src/edu/sdsu/cs/cs580/Example.java</li> </ul> | Untracked |
| 🖆 Export                                                                             |                                          |                         |                                                                                                    |           |
| A Refresh                                                                            |                                          | Apply Patch             |                                                                                                    |           |
| Close Project                                                                        | FS                                       | S Import Patch          |                                                                                                    |           |
| Close Uprelated Projects                                                             |                                          | 🔗 Export Patch          | Select/unselect all                                                                                 |           |
| Assign Working Sets                                                                  |                                          | 竈 Tags                  | Show added/removed files                                                                            |           |
| Run As                                                                               | •                                        | Bookmarks               | Revert unchacked resources                                                                          |           |
| Debug As                                                                             |                                          | 🚓 Branch                |                                                                                                    |           |
| Validate                                                                             |                                          | 😽 Merge                 | (Cancel                                                                                             | ОК        |
| Team                                                                                 |                                          | 😽 Rebase                |                                                                                                    |           |

# hg log

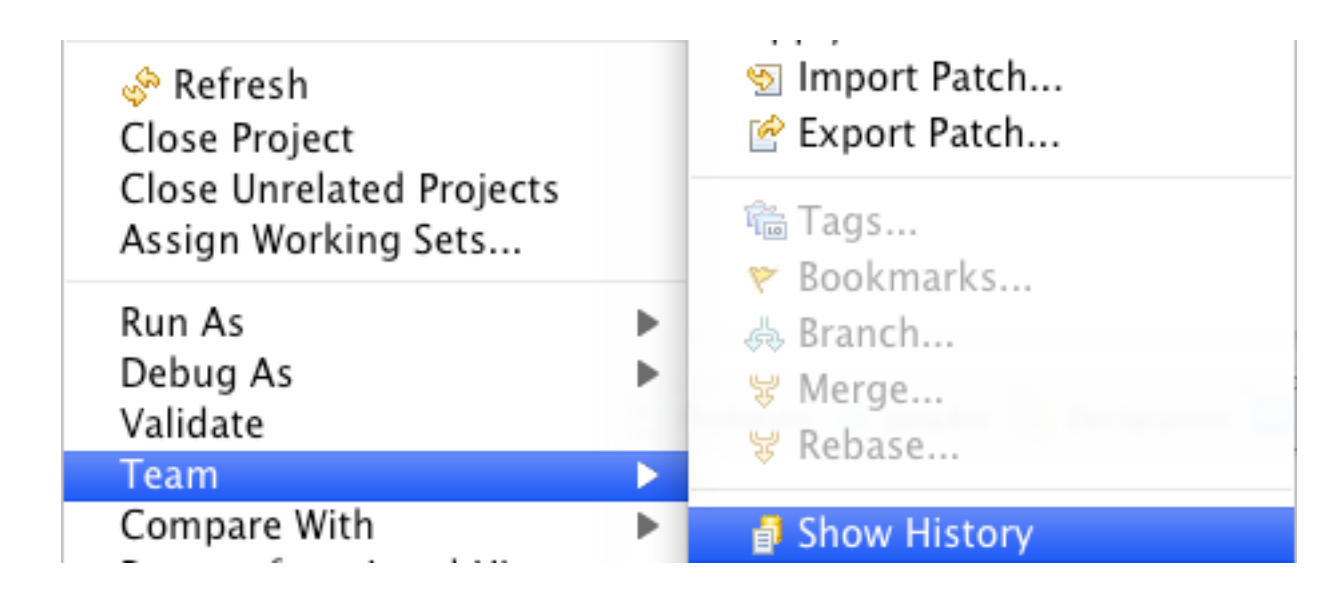

| /junitexamp | le             | ·   | · · ·  |         |                      |                               |
|-------------|----------------|-----|--------|---------|----------------------|-------------------------------|
| Graph       | Changeset      | Tag | Branch | User    | Date                 | Summary                       |
| •           | 5:9a223dee086b | tip |        | whitney | 2010-01-26 10:47 -0  | 8 added a comment             |
| •           | 4:67bdbab268f1 |     |        | whitney | 2010-01-26 10:45 -08 | CJust some code for an update |
| •           | 3:5ec9f6625587 |     |        | whitney | 2010-01-26 10:42 -08 | 0 Something                   |
| •           | 2:5fff016cfff3 |     |        | whitney | 2010-01-26 09:47 -08 | 0 Add test class              |
| •           | 1:735c23eca0c5 |     |        | whitney | 2010-01-26 09:27 -08 | CImplemented adder            |
| •           | 0:13e89dc77a90 |     |        | whitney | 2010-01-26 09:25 -08 | 0 Initial commit              |

## **Reverting to different Version**

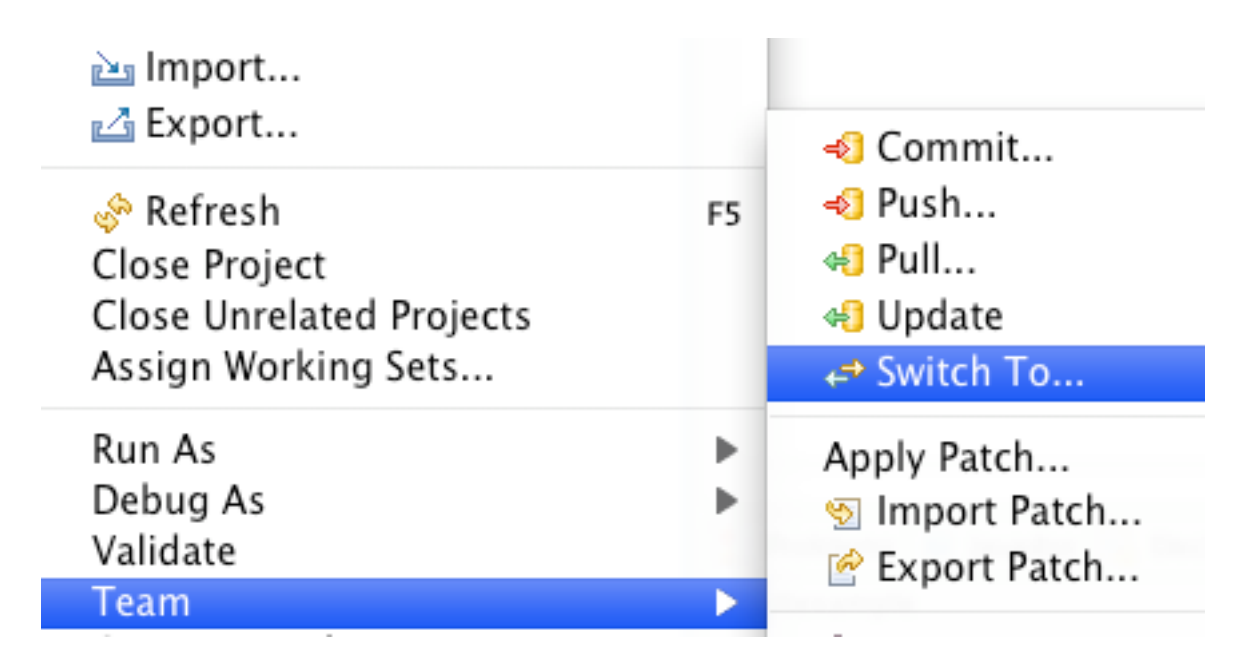

|     |                           | Revisions    | Bookmarks   | Tags    | Branches | Heads |                              |
|-----|---------------------------|--------------|-------------|---------|----------|-------|------------------------------|
| lev | Global                    | Date         |             | Author  | Bran     | ch    | Summary                      |
| i   | 9a223dee086bf785425f90    | 2010-01-26 1 | 10:47 -0800 | whitney |          |       | added a comment              |
|     | 67bdbab268f18990da3cc3    | 2010-01-26 1 | 0:45 -0800  | whitney |          |       | Just some code for an update |
|     | 5ec9f6625587833fbf99753   | 2010-01-26 1 | 0:42 -0800  | whitney |          |       | Something                    |
|     | 5fff016cfff3935668fc4fc51 | 2010-01-26 0 | 9:47 -0800  | whitney |          |       | Add test class               |
|     | 735c23eca0c50a3fa357be9   | 2010-01-26 0 | 9:27 -0800  | whitney |          |       | Implemented adder            |
|     | 13e89dc77a9077f2d09268    | 2010-01-26 0 | 9:25 -0800  | whitney |          |       | Initial commit               |

## **Creating Branches**

| oblems 🛛 @ Javadoc 🔯 Declaratio | on 📃 Conso                                                                                                    | le 🔲 Properties 🔗 S                                                                                                    | Search  🗄 Synch                                                                                                    | ronize 🗐 Hist                                                                                                    | ory 🕱 🌲 Call Hierarchy                                                                                                    |                                                                                                    |
|---------------------------------|----------------------------------------------------------------------------------------------------|----------------------------------------------------------------------------------------------------|----------------------------------------------------------------------------------------------------|----------------------------------------------------------------------------------------------------|----------------------------------------------------------------------------------------------------|----------------------------------------------------------------------------------------------------|
| example                         |                                                                                                    |                                                                                                    |                                                                                                    |                                                                                                    | Ŷ                                                                                                    | 魯 🛃                                                                                                    |
| aph Changeset                   | Tag                                                                                                    | Branch                                                                                                    | User                                                                                                    | Date                                                                                                    | Summary                                                                                                    |                                                                                                    |
| /Junitexample 771a04            | tip                                                                                                    |                                                                                                    | whitney                                                                                                    | 2010-01-26                                                                                                    | 5 11:38 -08 added a comment                                                                                                    |                                                                                                    |
| 5:9a223dee086b                  |                                                                                                    |                                                                                                    | whitney                                                                                                    | 2010-01-26                                                                                                    | 10:47 -080 added a comment                                                                                                    |                                                                                                    |
| 4:67bdbab268f1                  |                                                                                                    |                                                                                                    | whitney                                                                                                    | 2010-01-26                                                                                                    | 10:45 -080 Just some code for a                                                                                                    | n update                                                                                                    |
| 3:5ec9f6625587                  |                                                                                                    |                                                                                                    | whitney                                                                                                    | 2010-01-26                                                                                                    | 10:42 -080 Something                                                                                                    |                                                                                                    |
| 2:5fff016cfff3                  |                                                                                                    |                                                                                                    | whitney                                                                                                    | 2010-01-26                                                                                                    | 09:47 -080 Add test class                                                                                                    |                                                                                                    |
| 1:735c23eca0c5                  |                                                                                                    |                                                                                                    | whitney                                                                                                    | 2010-01-26                                                                                                    | 09:27 -080 Implemented adder                                                                                                    |                                                                                                    |
| 0:13e89dc77a90                  |                                                                                                    |                                                                                                    | whitney                                                                                                    | 2010-01-26                                                                                                    | 09:25 -080 Initial commit                                                                                                    |                                                                                                    |
|                                 | oblems @ Javadoc 😥 Declaratio<br>example<br>aph Changesot<br>/junitexamples771a04<br>5:9a223dee086b<br>4:67bdbab268f1<br>3:5ec9f6625587<br>2:5fff016cfff3<br>1:735c23eca0c5<br>0:13e89dc77a90 | oblems @ Javadoc 😥 Declaration 🗐 Conso<br>example<br>aph Changesot Tag<br>/junitexamples771a04 tip<br>5:9a223dee086b<br>4:67bdbab268f1<br>3:5ec9f6625587<br>2:5fff016cfff3<br>1:735c23eca0c5<br>0:13e89dc77a90 | oblems @ Javadoc 😥 Declaration 📮 Console 📄 Properties 🔗 Sexample<br>aph Changesot Tag Branch<br>/junitexample 5771a04 tip<br>5:9a223dee086b<br>4:67bdbab268f1<br>3:5ec9f6625587<br>2:5fff016cfff3<br>1:735c23eca0c5<br>0:13e89dc77a90 | oblems @ Javadoc 😥 Declaration 📮 Console 📄 Properties 🔗 Search 🖆 Synch<br>example<br>aph Changeset Tag Branch User<br>/junitexample 5771a04 tip whitney<br>5:9a223dee086b whitney<br>4:67bdbab268f1 whitney<br>3:5ec9f6625587 whitney<br>2:5fff016cfff3 whitney<br>1:735c23eca0c5 whitney | oblems@ JavadocDeclarationConsolePropertiesSearchISynchronizeHistexampleaphChangeontTagBranchUserDate/junitexample5771a04tipwhitney2010-01-265:9a223dee086bwhitney2010-01-264:67bdbab268f1whitney2010-01-263:5ec9f6625587whitney2010-01-262:5fff016cfff3whitney2010-01-261:735c23eca0c5whitney2010-01-260:13e89dc77a90whitney2010-01-26 | oblems       @ Javadoc       B Declaration       Console       Properties       Search       Synchronize       History       Call Hierarchy         example       Tag       Branch       User       Date       Summary         aph       Changespt       tip       whitney       2010-01-26 11:38 -08 added a comment         5:9a223dee086b       whitney       2010-01-26 10:47 -080 added a comment         4:67bdbab268f1       whitney       2010-01-26 10:45 -080 Just some code for a         3:5ec9f6625587       whitney       2010-01-26 10:42 -080 Something         2:5fff016cfff3       whitney       2010-01-26 09:47 -080 Add test class         1:735c23eca0c5       whitney       2010-01-26 09:27 -080 Implemented adder         0:13e89dc77a90       whitney       2010-01-26 09:25 -080 Initial commit |

# **Merging - without conflicts**

use the merge item in the team menu and commit

| 8   | Problems    | @ Javadoc 🚯 Declaration | 📮 Console 🔲 | Properties 🔗 Searc | h  🗄 Synchro | onize 📄 History 🕱   | 🗦 Call Hierarchy     |                   | - 8      |
|-----|-------------|-------------------------|-------------|--------------------|--------------|---------------------|----------------------|-------------------|----------|
| /ju | unitexample | 1                       |             |                    |              |                     |                      | 🗞 🔄 🛃 👘           | ₽ 🖿 🎽    |
|     | Graph       | Changeset               | Tag         | Branch             | User         | Date                | Summary              |                   |          |
| ٩   |             | 7:3efb66c23021          | tip         |                    | whitney      | 2010-01-26 11:40 -  | 08 Merge with 9a22   | 3dee086bf785425f9 | 08a84( 🔺 |
|     | •           | 6:491756771a04          |             |                    | whitney      | 2010-01-26 11:38 -0 | 80 added a comment   | t                 | *        |
| ٠   | !           | 5:9a223dee086b          |             |                    | whitney      | 2010-01-26 10:47 -0 | 80 added a comment   | t                 |          |
| ۰   |             | 4:67bdbab268f1          |             |                    | whitney      | 2010-01-26 10:45 -0 | 80 Just some code fo | or an update      |          |
| ٠   |             | 3:5ec9f6625587          |             |                    | whitney      | 2010-01-26 10:42 -0 | 80 Something         |                   | -        |
| ٠   | 1           | 2:5fff016cfff3          |             |                    | whitney      | 2010-01-26 09:47 -0 | 80 Add test class    |                   | 1        |
| ٠.  |             | 1:735c23eca0c5          |             |                    | whitney      | 2010-01-26 09:27 -0 | 80 Implemented add   | er                | Υ.       |

# **Uploading to BitBucket**

After creating a project in BitBucket Use the Push item in the team menu

| 00           | Push changes to a repository                             |
|--------------|----------------------------------------------------------|
| Push change  | s to a repository                                        |
| Here you can | push changes to a repository for sharing them.           |
| Repository   | location                                                 |
| URL http:    | ://rogerwhitney@bitbucket.org/rogerwhitney/junitexample/ |
| Authentica   | tion                                                     |
| Username     | rogerwhitney                                             |
| Password     | ······                                                   |
| Options      |                                                          |
| 🗌 Abort pu   | ish when a timeout occurs                                |
| 📃 Force Pu   | sh                                                       |
|              |                                                          |
|              |                                                          |
| ?            | < Back Next > Cancel Finish                              |

### **Downloading From Bitbucket**

| File Edit Refactor Run<br>New<br>Open File                                                                                           | Select Import a file from the local file system into the works                                                                                   | Clone repository<br>Create a clone from another repository.                                                                                                    |
|----------------------------------------------------------------------------------------------------|----------------------------------------------------------------------------------------------------|----------------------------------------------------------------------------------------------------|
| Close All<br>Close All<br>Save<br>Save As<br>Save All<br>Revert<br>Move<br>Rename<br>Rename<br>Refresh<br>Convert Line Delimiters To | Select an import source:<br>type filter text<br>Comparison of the system<br>File System<br>Preferences<br>CVS<br>CVS<br>CVS<br>CVS<br>CVS<br>CVS | Repository location   URL https://rogerwhitney@bitbucket.org/rogerwhitney/junitexample/   Authentication   Username rogerwhitney   Password ••••••••   Clone destination                                                                                      |
| Switch Workspace<br>Restart                                                                                                    | <ul> <li>Clone repository using Mercurial</li> <li>Run/Debug</li> <li>Tasks</li> <li>Team</li> <li>XML</li> </ul>                                | Parent directory of clone (default: workspace)       Browse         Clone directory name (default: basename)       junitExample         Search for .project files in clone and use them to create projects.                                                   |
|                                                                                                    | Car                                                                                                    | <ul> <li>Abort clone when a timeout occurs</li> <li>Do not update the new working directory</li> <li>Use pull protocol to copy metadata</li> <li>Use uncompressed transfer (fast over LAN)</li> <li>Changeset you would like to have after cloning</li> </ul> |
|                                                                                                    |                                                                                                    | (?) < Back Next > Cancel Finish                                                                                                    |

**Unit Testing** 

# Testing

#### Johnson's Law

If it is not tested it does not work

The more time between coding and testing

More effort is needed to write tests More effort is needed to find bugs Fewer bugs are found Time is wasted working with buggy code Development time increases Quality decreases

## **Unit Testing**

Tests individual code segments

Automated tests

## What wrong with:

Using print statements

Writing driver program in main

Writing small sample programs to run code

Running program and testing it be using it

## We have a QA Team, so why should I write tests?

## When to Write Tests

First write the tests

Then write the code to be tested

Writing tests first saves time

Makes you clear of the interface & functionality of the code

Removes temptation to skip tests

## What to Test

Everything that could possibly break

Test values Inside valid range Outside valid range On the boundary between valid/invalid

GUIs are very hard to test Keep GUI layer very thin Unit test program behind the GUI, not the GUI

## **Common Things Programs Handle Incorrectly**

Adapted with permission from "A Short Catalog of Test Ideas" by Brian Marick, <u>http://www.testing.com/writings.html</u>

#### Strings

**Empty String** 

#### Collections

Empty Collection Collection with one element Collection with duplicate elements Collections with maximum possible size

#### Numbers

Zero

The smallest number Just below the smallest number The largest number Just above the largest number

## XUnit

Free frameworks for Unit testing

SUnit originally written by Kent Beck 1994

JUnit written by Kent Beck & Erich Gamma

Available at: http://www.junit.org/

Ports to many languages at: http://www.xprogramming.com/software.htm

### **XUnit Versions**

3.x

Old version Works with a versions of Java 4.x Current version 4.8.1 Uses Annotations Requires Java 5 or later

### Simple Class to Test

```
public class Adder {
    private int base;
    public Adder(int value) {
        base = value;
    }
    public int add(int amount) {
        return base + amount;
    }
}
```

}

}

### **Creating Test Case in Eclipse**

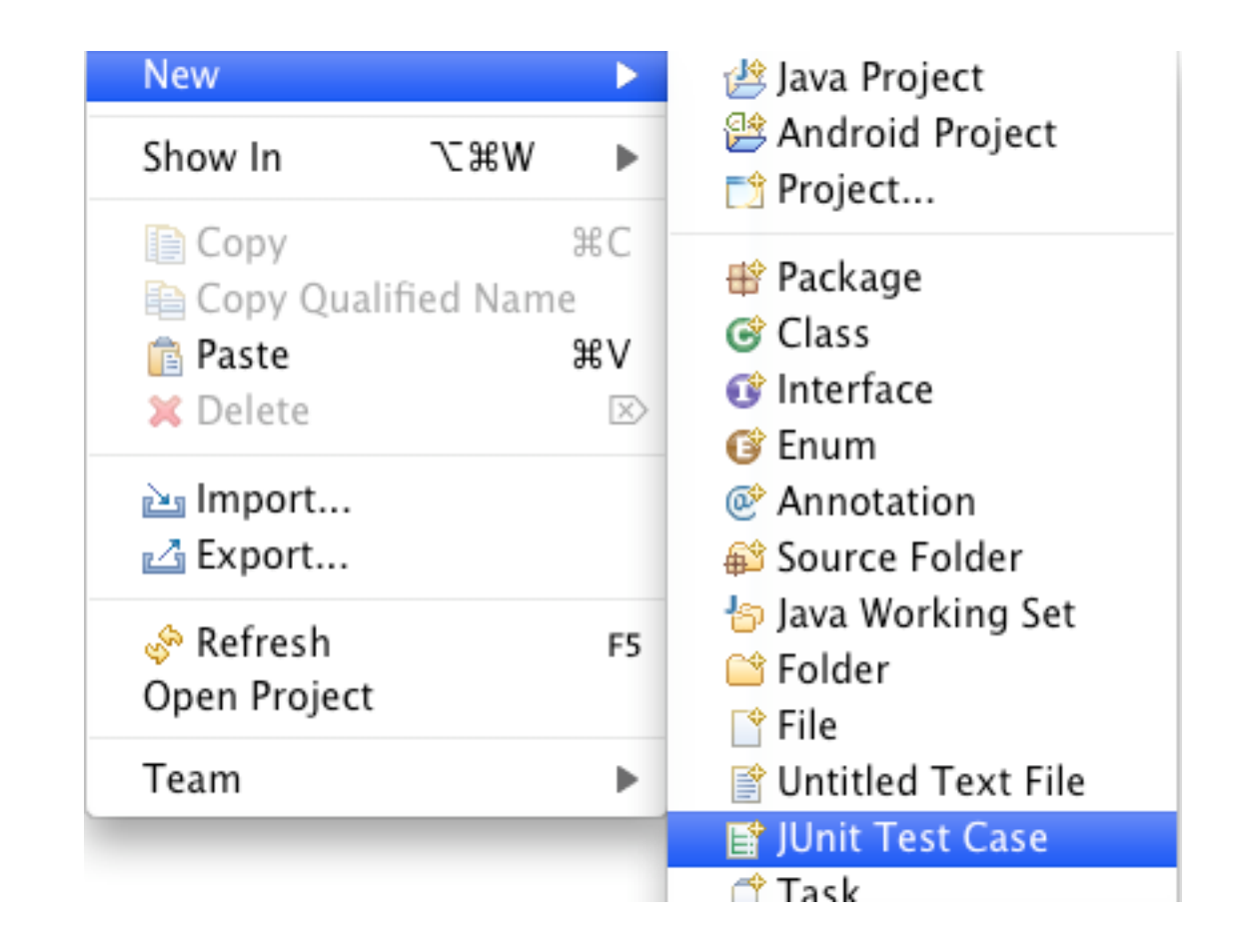

### **Creating Test Case in Eclipse**

| $\Theta \cap \Theta$ | New JUnit Test Case                                      |        |
|----------------------|----------------------------------------------------------|--------|
| JUnit Test Case      | default package is discouraged.                          | E      |
| 🔘 New JUnit 3 te     | st 💿 New JUnit 4 test                                    |        |
| Source folder:       | JUnitExample/src                                         | Browse |
| Package:             | (default                                                 | Browse |
| Name:                | TestAdder                                                |        |
| Superclass:          | java.lang.Object                                         | Browse |
| Which method stu     | ubs would you like to create?                            |        |
|                      | setUpBeforeClass() tearDownAfterClass()                  |        |
|                      | setUp() tearDown()                                       |        |
|                      | constructor                                              |        |
| Do you want to ad    | ld comments? (Configure templates and default value here | 9      |
|                      | Generate comments                                        |        |
|                      |                                                          |        |
| Class under test:    | Adder                                                    | Browse |
|                      |                                                          |        |
|                      |                                                          |        |
|                      |                                                          |        |
|                      |                                                          |        |
|                      |                                                          |        |
| ?                    | < Back Next > Cancel                                     | Finish |

Fill in dialog window & create the test cases

# **Test Class**

import static org.junit.Assert.assertEquals; import static org.junit.Assert.assertTrue; import org.junit.Test;

```
public class TestAdder {
```

```
@Test
public void testAdd() {
    Adder example = new Adder(3);
    assertEquals(4, example.add(1));
}
```

```
@Test
public void testAddFail() {
    Adder example = new Adder(3);
    assertTrue(3 == example.add(1));
}
```

## **Running the Tests**

| Run As<br>Debug As | • | I Java Applet 2 Java Application |
|--------------------|---|----------------------------------|
| Team               |   | 💐 3 JUnit Test                   |
| Compare With       | • | Run Configurations               |

### The result

| 🕆 Package Ex 🖹 Hierarchy 🖬 Unit 😫 🖓 🗖 |
|---------------------------------------|
| Finished after 0.028 seconds 🗢 🗢      |
|                                       |
| Runs: 2/2 🛚 Errors: 0 🖾 Failures: 1   |
|                                       |
| TestAdder [Runner: JUnit 4] (0.001 s) |
| testAddFail (0.001 s)                 |
|                                       |
|                                       |
|                                       |

### **Assert Methods**

assertArrayEquals() assertTrue() assertFalse() assertEquals() assertNotEquals() assertSame() assertNotSame() assertNull() assertNotNull() fail()

### Annotations

After AfterClass Before BeforeClass Ignore Rule Test

# **Using Before**

import static org.junit.Assert.assertEquals; import static org.junit.Assert.assertTrue;

import org.junit.Before; import org.junit.Test;

}

```
public class TestAdder {
    Adder example;
    @Before
    public void setupExample() {
        example = new Adder(3);
    }
    @Test
```

```
public void testAdd() {
    assertEquals(4, example.add(1));
```

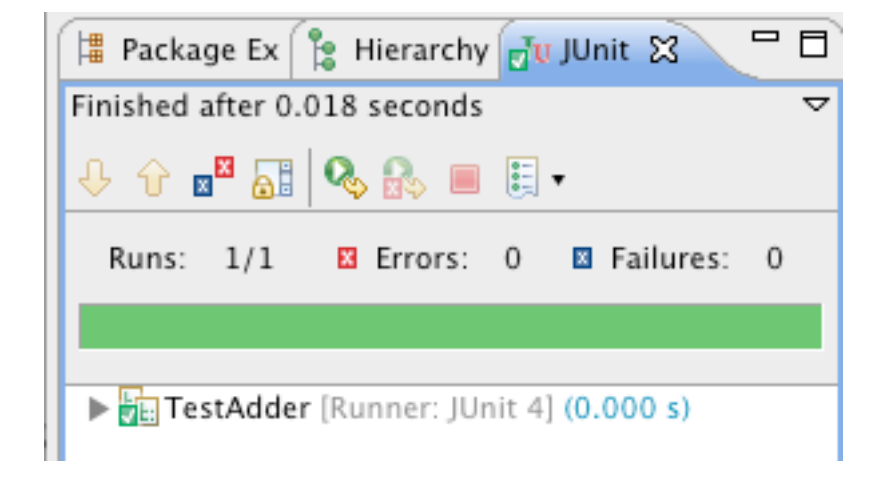